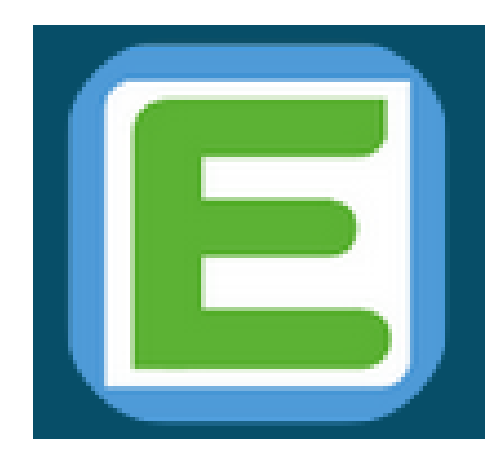

## Anleitung zu den Edupage-Accounts

Änderungsdatum: 07.04.22

Sehr geehrte Erziehungsberechtigte, Schülerinnen und Schüler,

im letzten Kalenderjahr hat jede Schülerin und jeder einen Schüler einen Zettel mit den Zugangsdaten zum Cloud-Server des Landkreises Harz erhalten.

Zusätzlich haben die Schülerinnen und Schüler in dieser Woche ein Schreiben bzgl. der Zugänge zum digitalen Klassenbuch Edupage bekommen.

In dieser Anleitung wird kurz erklärt, wie man sich die Zugänge zu Edupage einrichtet.

Sollte Ihr Kind die Zugangsdaten zu den E-Mail-Accounts des Landeskreises Harz nicht mehr haben, kann dieser sich noch einmal im Sekretariat bei Frau Hauf abgeholt werden.

Mit freundlichen Grüßen Dr. H.T. Meyer Die E-Mail-Adresse vom Landkreis setzt sich folgendermaßen zusammen:

Benutzer@harz.schule

Ja, die Endung stimmt und es kommt kein .de oder .com dazu!

Bsp:

max.mueller@harz.schule

oder

anne.kaffeekanne@harz.schule

Das ist also die neue E-Mail-Adresse vom Landkreis, die von den Lehrerinnen und Lehrern für die Kommunikation genutzt wird.

Diese unterscheidet sich von den Zugangsdaten für das digitale Klassenbuch Edupage!

# Nun zum Login auf dem Server des Landkreises/ in der Cloud:

Geben Sie im Browser (Firefox, Safari, MS Edge,...) den folgenden Link ein:

https://harz.schule

## Link <u>https://harz.schule</u> in Browser eingeben:

| Einloggen in den Service SAML Proxy                                                                                                    |  |              |  |  |  |  |  |  |  |  |
|----------------------------------------------------------------------------------------------------|--|--------------|--|--|--|--|--|--|--|--|
| benutzername                                                                                                    |  | enarz.schule |  |  |  |  |  |  |  |  |
| Passwort                                                                                                    |  |              |  |  |  |  |  |  |  |  |
| Einloggen                                                                                                    |  |              |  |  |  |  |  |  |  |  |
| Uppinsus<br>Wenn Sie Probleme mit der Anmeldung haben, können Sie den Support von OpinSys<br>kontaktieren: <u>kontakt@opinsys.de</u> oder <u>+358 14 4591 625</u> . |  |              |  |  |  |  |  |  |  |  |
| ► Hinweis<br>► Entwickler                                                                                                    |  |              |  |  |  |  |  |  |  |  |

Hier geben Sie Ihren Benutzernamen ein (ohne das @harz.schule) und dann das Passwort.

| <b>○○○</b> ○ <b>□</b> ◎ |                     |                    |                    | ۹ 🌲                     | 😃 🖪           |
|-------------------------|---------------------|--------------------|--------------------|-------------------------|---------------|
| Alle Dateien            | <b>#</b> > <b>+</b> |                    |                    |                         |               |
| O Neueste               | Onlin en edier      |                    | Durana Manua ana ( | During harmonist and an |               |
| ★ Favoriten             | Zuletzt kommentiert | Zuletzt bearbeitet | Zuletzt bearbeitet | Zuletzt bearbeitet      | 104           |
| Freigaben               | Name 🔺              |                    |                    | Größe (                 | Geändert      |
|                         | Onlinemedien        |                    |                    | 📼 🚥 13,3 GB 🗤           | ∉or 4 Monaten |
|                         | 1 Ordner            |                    |                    | 13,3 GB                 |               |

- 👕 Gelöschte Dateien
- 0 B von 10 GB verwendet
- C Einstellungen

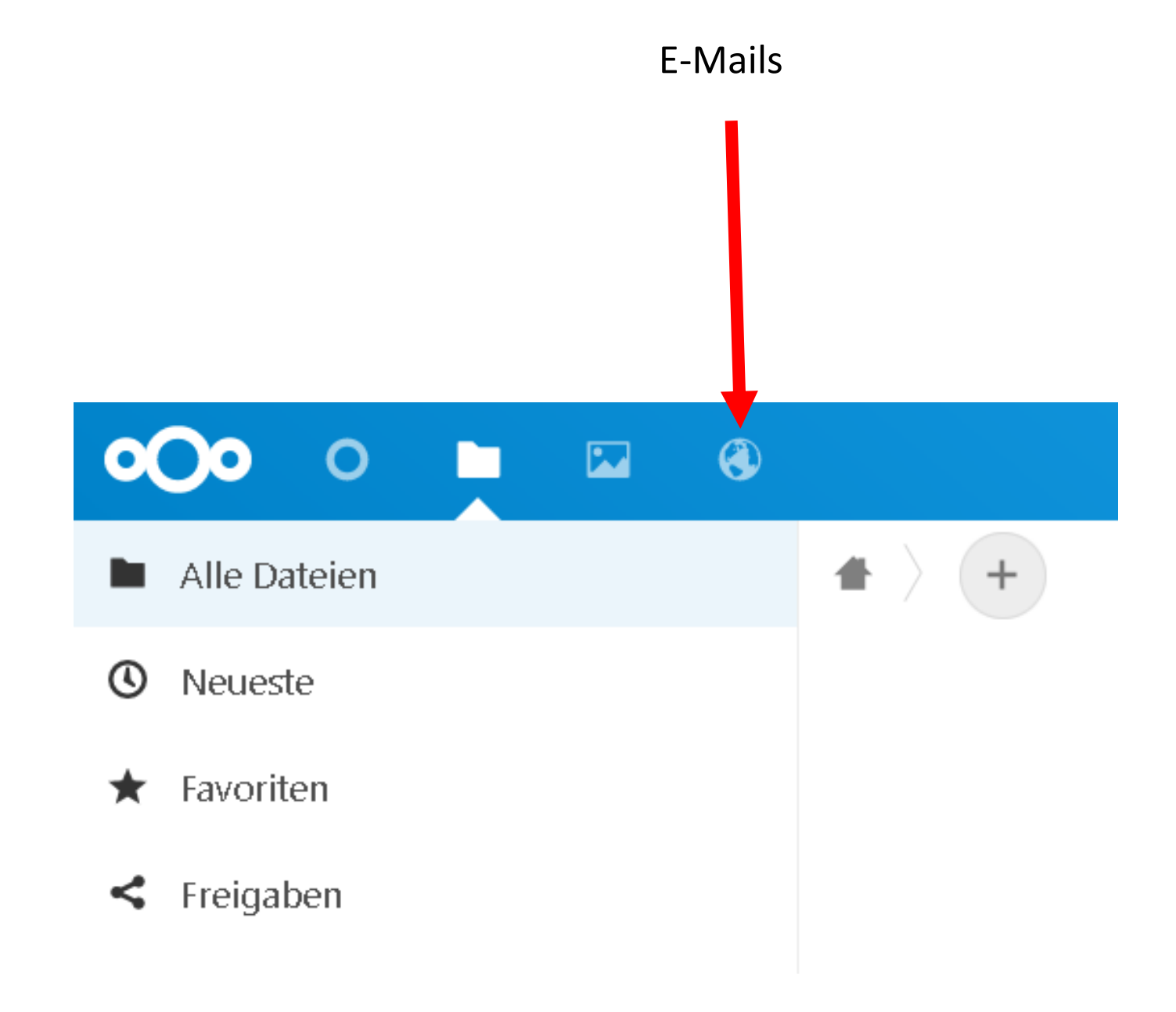

Hinweise zur E-Mail-Funktion:

Den gleichen Benutzernamen und Kennwort wie vorher eingeben.

| benutzername @harz.schule<br>Passwort<br>Einloggen                                                                                                    |  |  |  |  |  |  |  |  |  |
|----------------------------------------------------------------------------------------------------|--|--|--|--|--|--|--|--|--|
| Passwort<br>Einloggen                                                                                                    |  |  |  |  |  |  |  |  |  |
| Einloggen                                                                                                    |  |  |  |  |  |  |  |  |  |
|                                                                                                    |  |  |  |  |  |  |  |  |  |
| Lopinsys     Wenn Sie Probleme mit der Anmeldung haben, können Sie den Support von OpinSys     kontaktieren: kontakt@opinsys.de oder +358 14 4591 625.     Hinweis     Entwickler |  |  |  |  |  |  |  |  |  |

## Hier ist die E-Mail von Edupage zur Anmeldung

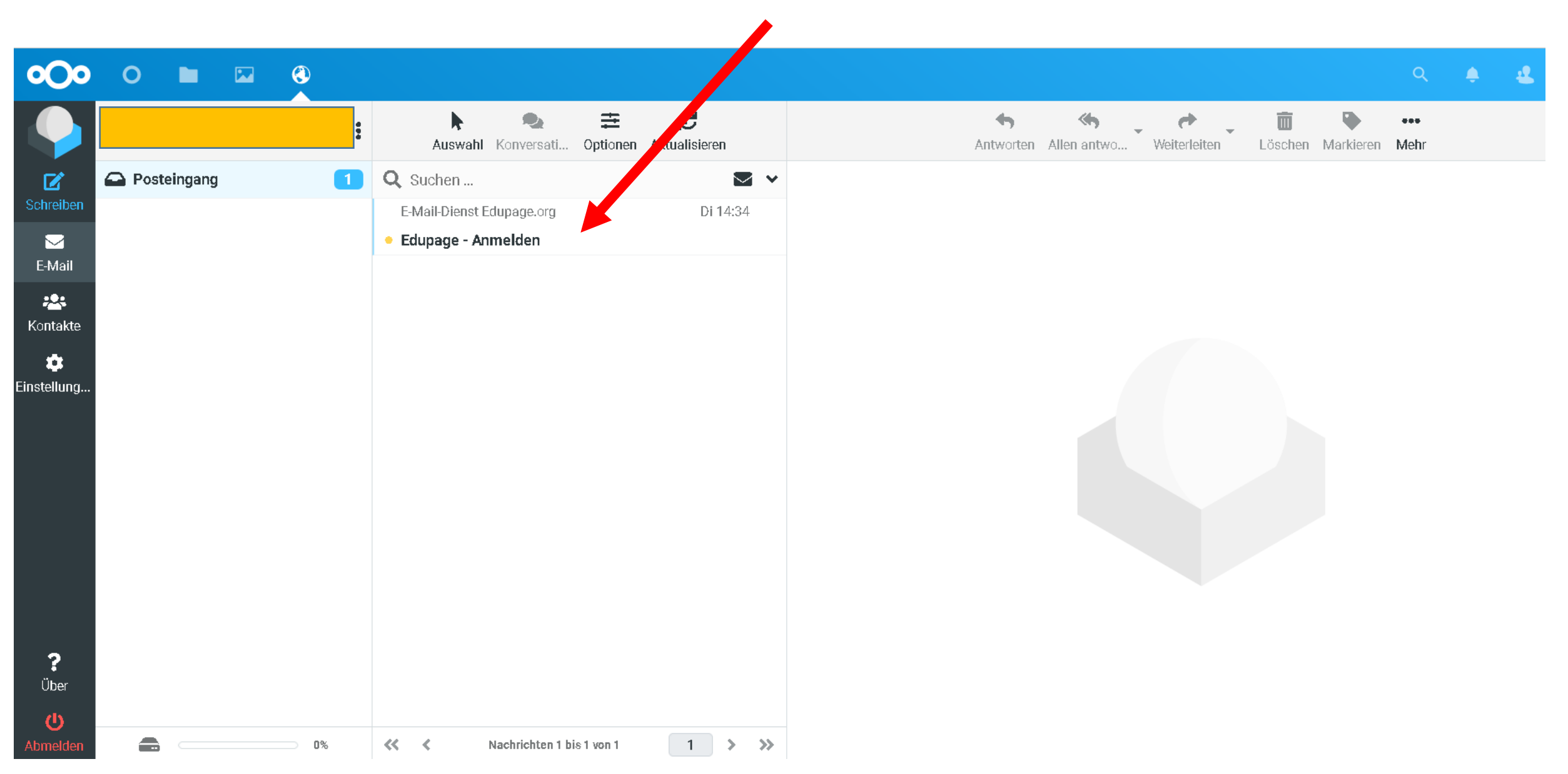

Jeder Schüler sollte die untere E-Mail von Edupage ("Edupage – Anmelden") bekommen haben.

Den Benutzernamen für Edupage müssen Sie sich merken (notieren). Besondere Obacht bei Namen mit Umlauten, da diese ersetzt werden: MaxMüller -> MaxMuller (aus dem ü wird einfach ein u!)

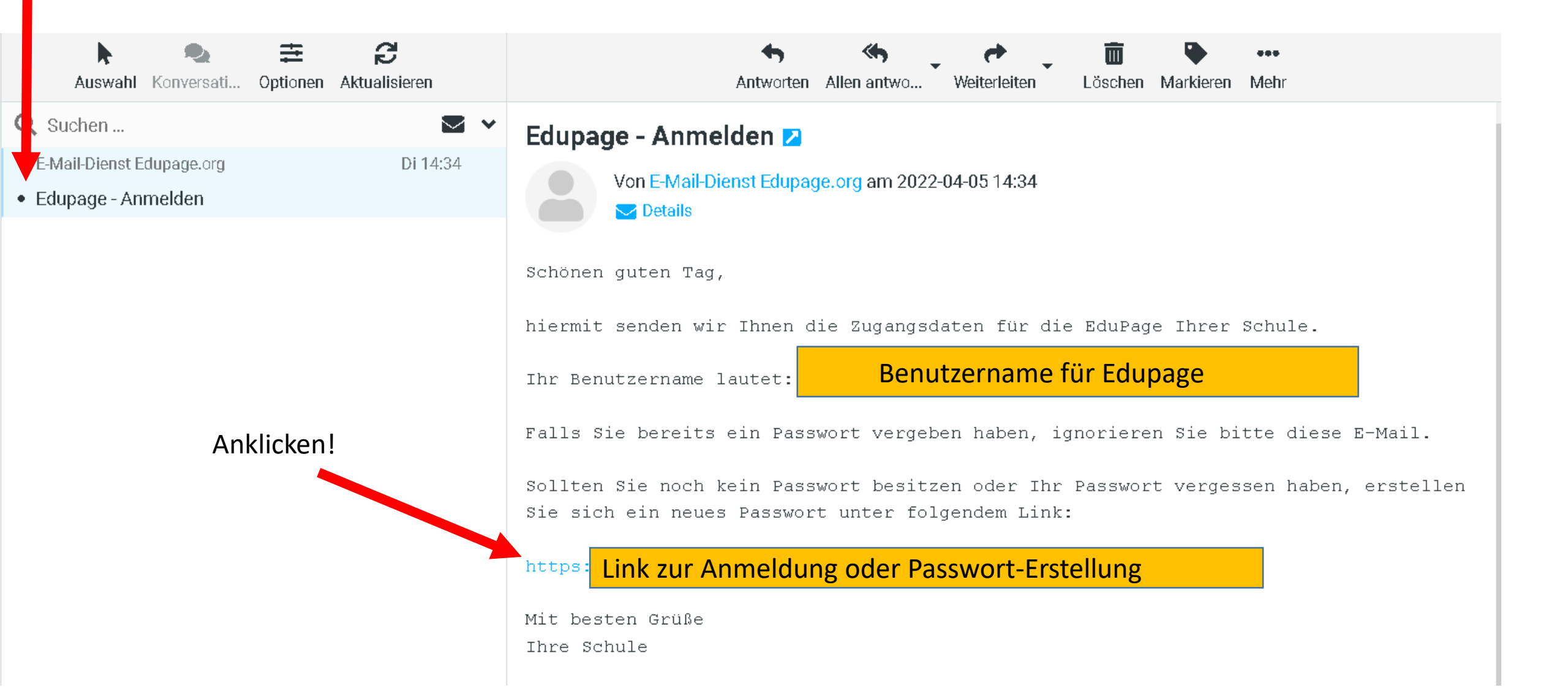

Na dem Anklicken des Links sollte sich das untere Fenster im Internet-Browser öffnen.

🥭 🕴 ANMELDEN

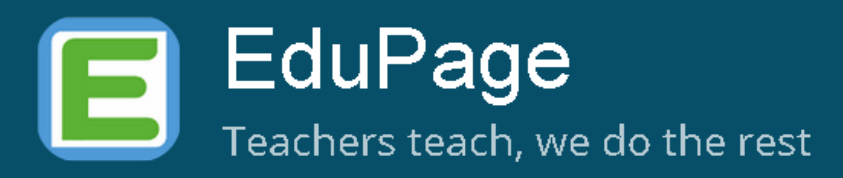

#### Passwort-Wiederherstellung

Der Link zur Passwort-Wiederherstellung ist abgelaufen. Der Link in der erhaltenen E-Mail ist nur für eine begrenzte Zeit gültig. Bitte fordern Sie erneut eine Passwort-Wiederherstellung an.

Wenn Sie unten auf den Button klicken, senden wir Ihnen einen neuen Link, um Ihr Passwort wiederherzustellen.

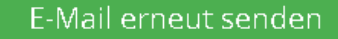

Anklicken und es wird eine neue E-Mail an die Harz-Adresse geschickt (siehe nächste Folie)

### Hier ist die neue E-Mail von Edupage zur Anmeldung. Anklicken und öffnen!

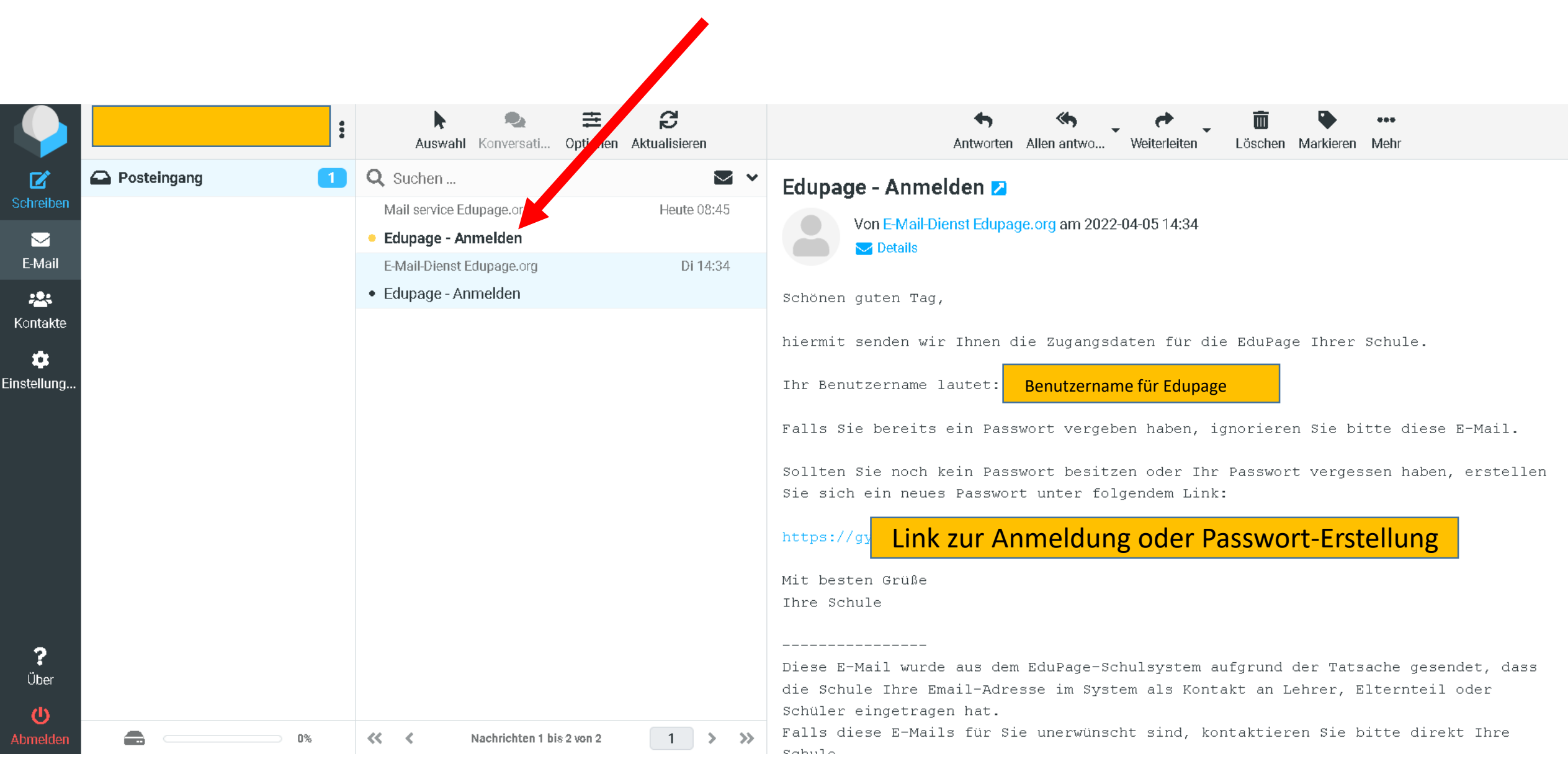

| <b>o</b> Oo                                                      | 0    |         | <b>(3)</b> |   |                               |                                                              |                                               |                 |                   |                        |       |                                                                                    |                                                                            |                                                                                                    |                                                                        |                                                             |                                                |                                                       |                                                        |                                                   |                                |                                                |                             | ۹                        | ٤      | 2   | FB |
|------------------------------------------------------------------|------|---------|------------|---|-------------------------------|--------------------------------------------------------------|-----------------------------------------------|-----------------|-------------------|------------------------|-------|------------------------------------------------------------------------------------|----------------------------------------------------------------------------|----------------------------------------------------------------------------------------------------|------------------------------------------------------------------------|-------------------------------------------------------------|------------------------------------------------|-------------------------------------------------------|--------------------------------------------------------|---------------------------------------------------|--------------------------------|------------------------------------------------|-----------------------------|--------------------------|--------|-----|----|
|                                                                  |      |         |            | : |                               | <b>k</b><br>Auswah                                           | nl Konver                                     | sati Opti       | <b>≟</b><br>ionen | <b>C</b><br>Aktualisie | ieren |                                                                                    |                                                                            |                                                                                                    | Ant                                                                    | <b>4)</b><br>worten                                         | K)<br>Allen ant                                | two                                                   | eterle                                                 | eiten                                             | Löscl                          | i 🗣                                            | •<br>n M                    | iehr                     |        |     |    |
| Schreiben<br>Schreiben<br>E-Mail<br>Kontakte<br>©<br>Einstellung | Post | eingang |            |   | Q Su<br>Mail<br>E-Ma<br>• Edu | ichen<br>I service I<br>ipage - A<br>ail-Dienst<br>ipage - A | Edupage.o<br>Anmelden<br>Edupage.<br>Anmelden | irg<br>org      |                   | Heut                   | ► •   | Edupa<br>Schöne<br>Sie ha<br>Bitte<br>https<br>Bitte<br>Nach A<br>Herzli<br>Ihre S | vo<br>Vo<br>Nen gu<br>naben<br>e klic<br>e beac<br>Ablau<br>liche<br>Schul | e - Anm<br>on Mail so<br>Details<br>uten Ta<br>ein ne<br>cken Si<br>Cken Si<br>Link<br>chten S<br>uf des<br>Grüße,<br>le | nelde<br>ervice E<br>ag,<br>eues P<br>ie auf<br>ZUM<br>Sie da<br>Links | n Z<br>dupage.<br>asswor<br>den I<br>neu<br>ss der<br>müsst | orgam<br>et für<br>Link ur<br>E Link<br>en Sie | 2022-04<br>die r<br>m sich<br>Passv<br>am 07<br>e die | 4-07 08:<br>nachfo<br>n ein<br>WOrt<br>7.04.2<br>Passw | :45<br>olgendø<br>neues<br>C<br>:022 0:<br>wortän | e aSc<br>Pass<br>8:45<br>derun | EduPage-<br>wort zu v<br>Uhr abläu<br>g erneut | Seit<br>erge<br>ft.<br>bean | e bea:<br>ben.<br>trage: | ntragt | · - |    |
| ?<br>Über<br><b>()</b><br>Abmelden                               |      |         | 0%         |   | ~~ •                          | <                                                            | Nachrich                                      | ten 1 bis 2 vor | n 2               | 1                      | >     | ,                                                                                  |                                                                            |                                                                                                    |                                                                        |                                                             |                                                |                                                       |                                                        |                                                   |                                |                                                |                             |                          |        |     |    |

![](_page_13_Picture_0.jpeg)

![](_page_13_Figure_1.jpeg)

-

ANMELDEN

## Passwort-Wiederherstellung

#### Ihr neues Passwort :

Passwort eingeben

#### Passwort wiederholen:

Neues Passwort wiederholen

#### Passwortstärke: sehr schwach

O Mindestens 8 Zeichen
O Kleinbuchstabe
O Großbuchstabe
O Zahl
O Sonderzeichen
O Passwörter stimmen überein

Passwort ändern

Schließen

Frei wählbar.

Man kann hier natürlich das Passwort vom E-Mail-Account des Landkreises Harz nutzen.

![](_page_15_Figure_0.jpeg)

Oder zum Anmelden den Link nutzen: <u>https://gymball.edupage.org/login/</u>

Damit sollte jeder in der Lage sein sich im digitalen Klassenbuch einzuloggen.